## **ESOS- Energy Savings Opportunity Scheme**

### High Level Guidance & Demonstration On ESOS User Management

- Add Additional users (Advanced & Restricted)
- Delete / Disable Users

#### Important Information for Responsible Undertaking (Advanced User) when adding additional User

| Add User                                                                                    | Account Status        | Comment                                                                                                    |
|---------------------------------------------------------------------------------------------|-----------------------|----------------------------------------------------------------------------------------------------|
| Step 1: New User added                                                                      | Awaiting Confirmation | Account Status will be in "Awaiting Confirmation"                                                            |
| Step 2: When New User set-up account                                                        | ACCEPTED              | Account Status changes to "ACCEPTED"                                                                         |
| Step 3:<br>Advanced User should <b>manually</b> change the status from<br>ACCEPTED → ACTIVE | ACTIVE                | For New User, can log in but cannot see organisation account until their account status is changed to ACTIVE |

# User Management

| Step#                | Actions                                                                                                    |
|----------------------|----------------------------------------------------------------------------------------------------|
| Add Additional Users | <ul> <li>As a Responsible Undertaking User (Advanced User) I can</li> <li>Add Other Advanced or Restricted users.</li> <li>The system then sends out invitation email with activation link to set-up account.</li> </ul> Important Note:                                                                                                    |
|                      | <ul> <li>Anyone with a valid email id can be added as users.</li> <li>The added users can be Advanced or Restricted user type.</li> <li>A user can be added to multiple organisations.</li> <li>Each email id will have one sign-in /account to access multiple organisation accounts.</li> <li>Users can see all of their associated organisation list in the "Account" section</li> </ul> |
| Delete / Disable     | <ul> <li>As an advanced user, I can</li> <li>Remove user (Remove user from organisation)</li> <li>Disable User (Temporarily remove access)</li> </ul>                                                                                                    |

| Advanced User |                                                                             | Restricted user |                                                                  |
|---------------|-----------------------------------------------------------------------------|-----------------|------------------------------------------------------------------|
| -             | A Responsible Undertaking can be added an Advanced user                     | •               | An external Lead assessorshould only be added as Restricted User |
| -             | An Advanced user have full rights to add , delete, disable additional Users | •               | Cannot add other users                                           |
| •             | Can Search for Account & view organisation details                          | •               | Can Search for Account & view organisation details               |

# User Management : Add New users, Remove or disable existing users

**Pre-requisite:** Organization Account is approved.

A Responsible Undertaking User (Advanced User)

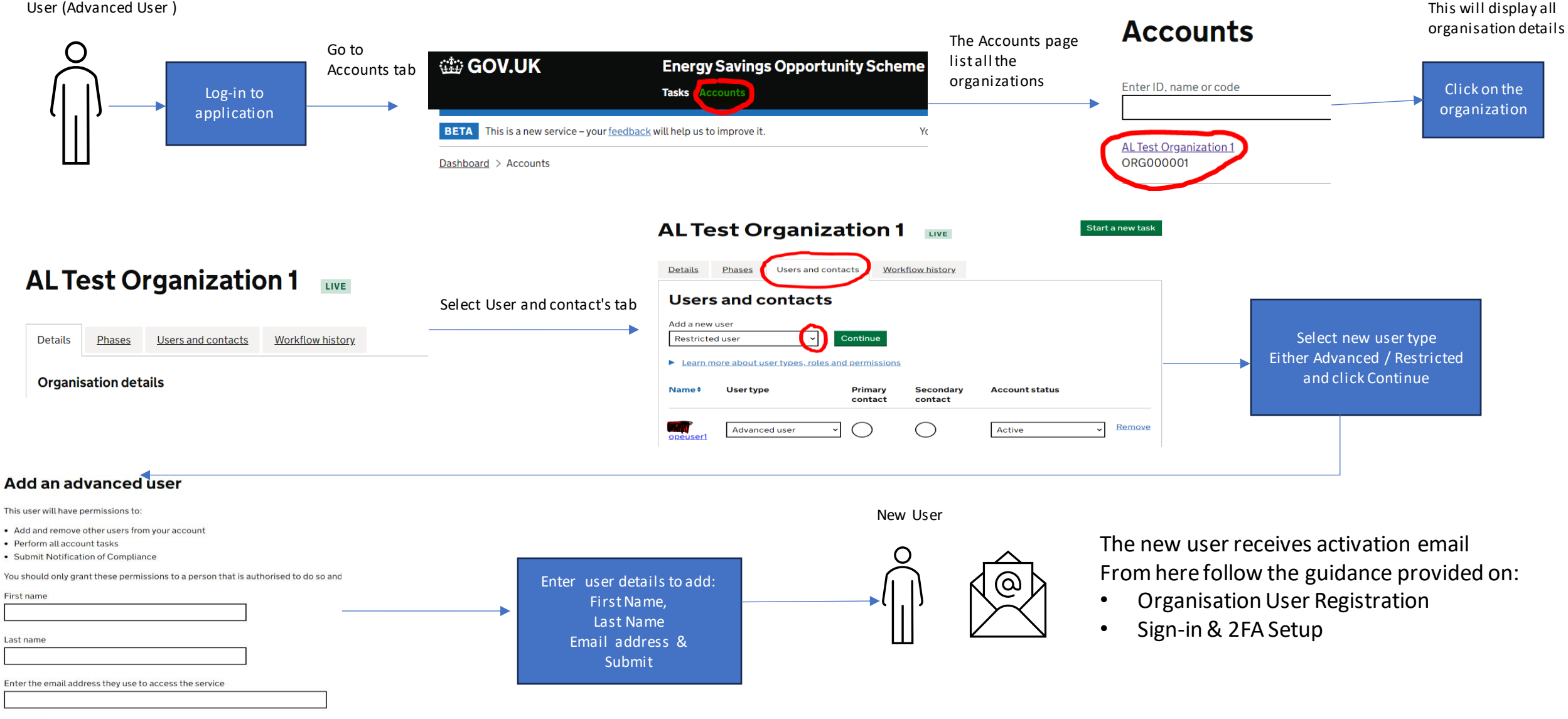